Traitement de la vidéo de chute libre à l'aide des logiciels Regavi et Regressi 1- Ouvrir le logiciel Regressi → Fichier → Regavi

| 2                          | Regressi                                     |                            |                                         |
|----------------------------|----------------------------------------------|----------------------------|-----------------------------------------|
| F                          | Fichier Edition Fenêtre Pages Optio          | ons Aide                   |                                         |
| *                          | Nouveau                                      | Clavier                    | 1                                       |
| Ī                          | 🔁 Ouvrir                                     | F3 Simulation              |                                         |
| 1                          | Enregistrer                                  | F2 🔃 Presse-Papiers        |                                         |
|                            | Enregistrer sous                             | 1 REGAVI                   |                                         |
| 4                          | 🗞 Charger multimedia                         |                            | 1                                       |
| 2- Cliquer sur lecture     | d'un fichier AVI ou MPEG                     |                            |                                         |
|                            | 🕵 Lecture d'images pour Re                   | gressi 📃 🗖 🔀               |                                         |
|                            | Lecture d'intensi                            | té lumineuse               |                                         |
|                            | Lecture d'une courbe dans un f               | ichier BMP, JPEG, GIF      |                                         |
| C                          | 💊 Lecture d'un fichier AV                    | I ou MPEG MPG 🕞            |                                         |
|                            | 🐠 Lecture d'un fic                           | chier .WAV                 |                                         |
|                            | 🛛 👬 🖡 Suivi de Michelso                      | n avec Webcam              |                                         |
|                            | 🕐 à propos                                   | Quitter                    |                                         |
| 3- Cliquer sur ouvrir, j   | puis sélectionner la vidéo à ou              | avrir.                     |                                         |
| 🕰 Lecture de fichier AVI j | pour Regressi                                |                            |                                         |
|                            | Axes                                         | 📕 🖌 🗹 Points 📕 🖌 🔲 Me      | esures automatiques                     |
| 1 📄 points/image 25 😭 im   | 1ages/s 1 🖨 pixels Zoom x 1 🚍 Ech            | ielle(m) 1                 |                                         |
| Duvrir rigine Eche         | • <b>EN 2⊃ C</b><br>elle Mesures Défaire RàZ | Regressi Rafraichir Chrono | t <b>=0 🔀 🛱</b><br>Origine Quitter Aide |

4- Vous pouvez maintenant lire le fichier vidéo, et notamment image par image grâce aux commandes suivantes :

| 😭 Lecture de fichier video pour Regressi [CHUTE                                          | LIBRE.AVI]                                                                                                    |
|------------------------------------------------------------------------------------------|----------------------------------------------------------------------------------------------------|
| ₩ <b>41</b> ► [] □ 1 ₩ ₩ t=0,600 s /0,600 s                                              | Axes Points 🔲 V Points C Mesures automatiques Intel Video                                                                                                    |
| 1 Denity (mages 25 Denity finages/s Not bixels Zoom x                                    | 1 (c) Echelle(m) 1                                                                                                    |
| ⊡     ··÷     ↓     ↓     ↓       Ouvrir     Origine     Echelle     Mesures     Défaire | Regressi Rafraichir Chrono Origine Quitter Aide                                                                                                    |
| +                                                                                        | A l'aide des <b>curseurs</b> , amener la vidéo à l'astant initial ou la balle est lâchée Cliquer sur origine « t=0 » pour définir l'origine du repère temporel. Cliquer ensuite sur « origine » et cliquer sur |
|                                                                                          | la position la plus basse (utiliser les <b>curseurs</b> ) de la balle pour définir rorigine de repère spatial.                                                                                                 |
|                                                                                          | Il est ensuite nécessaire de faire l'étalon de longueur. Pour cela                                                                                                    |
|                                                                                          | cliquer sur échelle et faire un cliquer glisser sur le repère de la                                                                                                    |
|                                                                                          | vidéo. Une fenêtre s'ouvre, indiquer la longueur de ce repère.                                                                                                    |
| Vous pouvez ensuite pointer les différentes                                              | En cliquant sur la flèche à droite de l'icone échelle, vous                                                                                                    |
| positions de la balle en cliquant sur Mesures,                                           | pouvez sélectionner le sens des axes du repère.                                                                                                    |
| puis en cliquant sur la balle.                                                           |                                                                                                    |

5- Une fois toutes les positions de la balle pointées. Il faut exporter vos données sur Regressi. Pour cela cliquer sur l'icône Regressi. Une fenêtre s'ouvre. Cliquer directement sur OK.

| Renseignements sur la                     | a page courante |                   |
|-------------------------------------------|-----------------|-------------------|
| Paramètre                                 |                 | οκ                |
| Symbole                                   |                 |                   |
| Unité                                     |                 | 🗙 Annuler         |
| Valeur                                    |                 |                   |
| Valeur                                    |                 | <u>? A</u> ide    |
| Commentaire                               |                 |                   |
|                                           |                 |                   |
| Oonnées vers Regressi     Nouveau fichier | O Nouvelle i    | Dage              |
| er sur l'icône grandeur                   | puis sur variab | le                |
| er sur ricene grundeur                    |                 | essi - [Grandeurs |

| 6- Regressi s'ouvre. Cliquer sur l'icône grandeur | puis sur variable                            |
|---------------------------------------------------|----------------------------------------------|
| 🔭 Regressi - [Graphe]                             | 🚟 Regressi - [Grandeurs]                     |
| Fichier Edition Fenêtre Dester Options Aide       | 🛄 Fichier Edition Fenêtre Pages Options Aide |
| 🗐 📴 🔲 Grandeurs 🕍 aphe 🛄 Fourier 🖾 Statistique    | 🗐 🔄 🛛 🛄 Grandeurs 💹 Graphe                   |
| N   🗓 🖉   C 🛪 🛪 💭 🗠 🗠 🗠 🔝                         | Paramètre Variables Expressions              |
| L v (m)                                           | 🏹 Ajouter 💡 syntaxe MàJ  🖺 Imj               |

7- Le tableau contenant les coordonnées des pointés que vous avez réalisés s'ouvre. Il faut maintenant calculer les grandeurs Ec et Ep. Pour cela on va commencer par définir la grandeur vitesse v.

| 🔛 Reg  | gressi - [G  | randeurs]        |              |           |                                                     |
|--------|--------------|------------------|--------------|-----------|-----------------------------------------------------|
| 🛄 Fich | hier Edition | Fenêtre Pa       | ages Option: | s Aid     | Cliquer sur Ajouter Y+ Une nouvelle fenêtre s'ouvre |
|        | 5            |                  | irandeurs    | 🜌 Gr      | enquer sur fourer release source.                   |
| Parar  | mètres ⊻a    | riables <u>E</u> | pressions    |           |                                                     |
| 1.4    |              | <b>7</b> 4       | X            |           |                                                     |
| Tri    | ier Ajo      | outer Sup.       | colonne Su   | ıp. ligne |                                                     |
| i      | t 🍹          | ×                | У            |           |                                                     |
|        | s            | m                | m            |           |                                                     |
| 0      | 0            | 0.03488          | 1.535        |           |                                                     |

8- Dans la nouvelle fenêtres entrer les indications suivantes, et cliquer sur OK.

| Création d'une grand                                                                            | leur                                                                                                    |                                   |
|-------------------------------------------------------------------------------------------------|----------------------------------------------------------------------------------------------------|-----------------------------------|
| Type de grandeur<br>O Variable exp.<br>O Paramètre exp.<br>O Grandeur calc.<br>O Dérivée        | Symbole de la grandeur V<br>Unité de la grandeur m/s<br>Commentaire<br>Etiquette de graphe = commentaire | ✓ <u>O</u> K<br>★ <u>A</u> bandon |
| <ul> <li>Integrale</li> <li>Lissage</li> <li>Variable texte</li> <li>Paramètre texte</li> </ul> | d v<br>d t                                                                                               |                                   |

9- Créer maintenant la fonction énergie cinétique en cliquant de nouveau sur Ajouter Y+. Et entrer les indications suivantes dans le fenêtre qui s'affiche : (cliquer ensuite sur OK)

|               | Création d'une grand                                                                                                    | leur                                                                                                    |                                            |
|---------------|----------------------------------------------------------------------------------------------------|----------------------------------------------------------------------------------------------------|--------------------------------------------|
|               | <ul> <li>Type de grandeur</li> <li>Variable exp.</li> <li>Paramètre exp.</li> <li>Grandeur calc.</li> <li>Dérivee</li> </ul> | Symbole de la grandeur Ec<br>Unité de la grandeur J<br>Commentaire<br>Etiquette de graphe = commentaire                            | ✓ <u>O</u> K<br><b>X</b> Abandon<br>? Aide |
|               | <ul> <li>Intégrale</li> <li>Lissage</li> <li>Variable texte</li> <li>Paramètre texte</li> </ul>                              | Expression de la fonction Méthode d'Euler<br>Ec= 0,5*m***<br>Ec[0]= Remplacer m par la valeur<br>numérique de la masse de<br>balle |                                            |
| <b>10-</b> Ci | réer de la même ma                                                                                                    | nière la fonction énergie potentielle de pesanteur.                                                                                |                                            |
|               | Création d'une grand                                                                                                    | eur                                                                                                    |                                            |
|               | <ul> <li>Type de grandeur</li> <li>Variable exp.</li> <li>Paramètre exp.</li> <li>Grandeur calc.</li> <li>Dérivee</li> </ul> | Symbole de la grandeur Ep<br>Unité de la grandeur J<br>Commentaire Etiquette de graphe = commentaire                               | ✓ <u>O</u> K<br>★ <u>A</u> bandon          |
|               | ◯ Intégrale<br>◯ Lissage                                                                                                    | Expression de la fonction                                                                                                    |                                            |

| III Fichier Edition Fenêtre Pages Options Aig | i al al a |             |           |           |         | termine and the second second s |
|-----------------------------------------------|-----------|-------------|-----------|-----------|---------|----------------------------------------------------------------------------------------------------|
|                                               | lide      | ptions Aide | Pages Opt | Fenëtre I | Edition | III Fichier                                                                                                    |
|                                               | Gran      | M Gu        | Grandaura |           |         |                                                                                                    |

Ep=

Ep[0]=

m\*g\*y

Paramètres Variables Expressions

11- Cliquer ensuite sur l'icône « graphe » : Fenêtre des expressions des grandeurs et des tableaux de valeurs - [Gran

○ Variable texte

○ Paramètre texte

## **12-** Cliquer ensuite sur l'icône XY :

| 🔐 Ouvrir un fichier - [Graphe]                   |     |
|--------------------------------------------------|-----|
| 🔀 Fichier Edition Fenêtre Pages Options Aide     |     |
| 🗐 📴 👘 Grandeurs 🕍 Graphe 🏨 Fourier 🖾 Statistique |     |
| k 💭 🗤 fichier 🔍 🔍 💥 💹 🖄 🖳 🖺 🐴 💹 💊 🕰 🗽            |     |
| y (m)                                            |     |
|                                                  | +   |
| I I                                              | 1 + |

Remplacer m et g par leurs valeurs

📥 Statistique

numériques.

🛛 🚧 Graphe 🔵 🌆 Fourier

13- Une nouvelle fenêtre s'ouvre, elle vous permet de sélectionner les courbes que vous voulez tracer. Sélectionner les paramètre suivants pour tracer la première courbe (Ec = f(t)). Puis cliquer sur ajouter une nouvelle courbe.

| Coordonnées du graphe                                                                              |                    |
|----------------------------------------------------------------------------------------------------|--------------------|
| Ec=f(t)                                                                                            | Ajouter une courbe |
| Abscisse Zéro inclus Graduations<br>t V Inéaire V                                                  |                    |
| Ordonnée     Zéro inclus     Graduations     Echelle       Ec     Inéaire     à gauche     Inéaire | X <u>A</u> bandon  |
| Deliana di regrésentation de Ec(t)<br>✓ Ligne ■ Bleu                                               | <u>? A</u> ide     |
| Point + Croix 💙 Taille 3 🖨 Pas 1 😭                                                                 | Pas d'options      |
| Mécanique Biologie Optique Chimie                                                                  |                    |
| Niveau de gris                                                                                     |                    |
|                                                                                                    |                    |
| Superposition type analyseur logique                                                               |                    |
| Polaire Axes passant par zéro                                                                      | Tracé de grille    |

14- Indiquer les paramètres suivants pour tracer la deuxième courbe (Ep = f(t)). Cliquer ensuite sur OK. Les courbes s'affichent alors.

| Coordonnées du graphe                         |                    |
|-----------------------------------------------|--------------------|
| Ec=f(t) Ep=f(t)                               | Ajouter une courbe |
| Abscisse Zéro inclus Graduations              |                    |
| t V linéaire V <u>Supprimer</u>               |                    |
| Ordonnee Zéro inclus Graduations Echelle      |                    |
| Ep 💟 🗹 linéaire 👻 à droite 💟                  | <u>× A</u> bandon  |
| Options do représentation de Ep(t)            | ? <u>A</u> ide     |
| Ligne ■ Route 	 Segments 	 Plein              |                    |
| 🗹 Point 🕂 Croix 💌 Taille 3 🖨 Pas 1 🖨          | မှု Pas d'options  |
| Mécanique Biologie Optique Chimie             |                    |
| Niveau de gris                                |                    |
| - Options générales                           |                    |
| 🗹 Abscisse unique 🔄 Zéros Y identiques 📃 Gras |                    |
| Superposition type analyseur logique          | Tana ( da asilia   |
| Polaire Axes passant par zero                 | j i race de grille |